# INSTRUÇÕES PARA EMISSÃO DE GUIA DE RECOLHIMENTO DA UNIÃO GRU

### Acessar o sistema SCDP - Sistema de Concessão de Diárias e Passagens

- ➢ Verificar o número da ordem bancária de pagamento, encontrada na aba CONSULTA → SITUAÇÃO DA SOLICITAÇÃO (informar o nº da PCDP) → PAGAMENTOS REALIZADOS.
- ➤ Acessar a aba PRESTAÇÃO DE CONTAS → DEVOLUÇÃO DE VALORES → IMPRIMIR GRU
- Para diárias pagas no exercício de 2017 e 2018, preencher os dados:
  - ✓ Unidade Gestora : 154043 ou 150233(Hospital de Clínicas)
  - ✓ Gestão: 15260
  - ✓ Código de recolhimento : 68802-9
  - ✓ Nº de referência: número da ordem bancária sem letras. Ex: 2017800266
  - ✓ Competência: mês que está gerando a GRU e ano corrente. Ex: 01/2017.
  - ✓ Vencimento: dia/mês/ano. Ex: 22/01/2017.
  - ✓ CPF do proposto
  - ✓ Valor principal: valor a ser devolvido
  - $\checkmark$  Valor total : repetir o mesmo valor.
  - ✓ Selecione a opção de geração : geração em PDF
  - > Para diárias pagas em 2016 ou anos anteriores, pendentes de prestação de contas:
    - ✓ Código de recolhimento : 28852-7
    - ✓ Nº de referência: 6200

#### GUIA DE RECOLHIMENTO DA UNIÃO GRU SIMPLES - IMPRESSÃO

#### Unidade Favorecida

| Código          | 154043                                      |
|-----------------|---------------------------------------------|
| Gestão          | 15260                                       |
| Nome da Unidade | FUNDACAO UNIVERSIDADE FEDERAL DE UBERLANDIA |
| Recolhimento    |                                             |
| Código          | 68802-9 - DEVOL.DIARIAS-EXERCICIO           |

| Número de Referência 🍘                            |
|---------------------------------------------------|
| 2016800334 (*) CAMPO OBRIGATÓRIO – ORDEM BANCÁRIA |
| Competância (mm (2022)                            |
|                                                   |
| 9                                                 |
| Vencimento (dd/mm/aaaa)                           |
|                                                   |
| CNPJ ou CPF do Contribuinte (Proposto)            |
| (*) CAMPO OBRIGATÓRIO                             |
| Nome do Contribuinte / Recolhedor (Proposto)      |
| (*) CAMPO OBRIGATÓRIO                             |
| (=)Valor Principal                                |
| (*) CAMPO OBRIGATÓRIO                             |
| (-)Descontos/Abatimentos                          |
|                                                   |
|                                                   |
| (+)Mora/Multa                                     |
|                                                   |
| (+)Juros/Encargos                                 |
|                                                   |
| (+)Outros Acréscimos                              |
|                                                   |
| (=)Valor Total 🔞                                  |
|                                                   |
| Selecione uma onção de geração:                   |
|                                                   |
| Geração em PDF                                    |

## OBSERVAÇÃO : O número da ordem bancária é encontrado em no SCDP em: CONSULTA / SITUAÇÃO DA SOLICITAÇÃO (informar o nº da PCDP) / PAGAMENTOS REALIZADOS.

### PAGAMENTOS REALIZADOS

| Número da<br>PCDP | Data Geração<br>OB | ОВ                      | AV                          | Valor (R\$) | Tipo     |
|-------------------|--------------------|-------------------------|-----------------------------|-------------|----------|
| 000056/14         | 16/01/2014         | 154043152602014OB800334 | 154043152602014AV00003<br>4 | 680,60      | Via SCDP |